## Trin 2

Det er nu tid til at tilmelde et betalingskort.

Gå endnu engang til drop menubaren "Om Klubben" og tryk på "Tilmelding og betaling af kontigent mv"

|                                            |                                                                                                    | ab × Skader × Nuberler Kaler               |                    |        |
|--------------------------------------------|----------------------------------------------------------------------------------------------------|--------------------------------------------|--------------------|--------|
|                                            | Velkommen til Odder Atletik & Motion                                                                                               |                                            |                    | Sag    |
| Vel                                        | Medlemskab                                                                                                    | etik & Motion                              |                    | 309    |
|                                            | Tilmelding og betaling af kontingent mv. >                                                                                         | Handelsbetingelser                         |                    | Search |
|                                            | Klubtøj                                                                                                    |                                            |                    |        |
| • OA<br>Løt                                | Bestyrelsen                                                                                                    |                                            |                    |        |
|                                            | Vedtægter                                                                                                    |                                            |                    |        |
| face                                       | DOOK.                                                                                                    |                                            |                    |        |
| Odder<br>gruppe<br>• Odd<br>• Odd<br>• Odd | Atletik & Motion og Odder Triathlor<br>er:<br>ler Atletik & Motion & Odder Triathlon<br>ler Atletik & Motion<br>ler Triathlon Club | n Club har en Facebook side og :<br>I Club | z aktive Facebook- |        |
| Odder                                      | Atletik & Motion har indgået sponso                                                                                                | or aftale med OK – læs mere her            |                    |        |

Herefter går du denne gang helt ned i bunden af siden. **Udfylder medlemslogin** og trykker på "Log in"

| Forside Om Klubben × Aktiviteter × Vores Lab × Skader × Nyheder Kalender × Laberuter ×                                                                                                    |                                                                                                    |
|----------------------------------------------------------------------------------------------------|----------------------------------------------------------------------------------------------------|
| Tilmelding og betaling af kontingent mv.                                                                                                    | HULDen > Timelding og betaling af kontingent mu                                                                                     |
| På denne side kan du betale dit medlemskontingent i Odder Atletik & Motion og dermed også tilmelde dig de<br>Bemærk: Hvis du er ny i Odder Atletik & Motion. skat du først tilmelde dig via knappen "Tilmeld ny person" (pu<br>aktivitet og betale kontingent.<br>Vejledning kan findes her OAM tilmelding. Første gang du tilmelder dig skat du også tilmelde dit betalingskont<br>betalingskont. | forsketlige aktiviteter i klubben.<br>nkt z). hvorefter du kan tilmelde dig en<br>1. Se vejledning Ti <mark>lmelding hold og</mark> |
| 1. Er du allerede medlem ar klubben – start her:                                                                                                    | Handelsbetingelser                                                                                                    |
|                                                                                                    | 250 044                                                                                                    |
| 21 - Motion - Enkelt medlemskab                                                                                                    | 350 DKK                                                                                                    |
| NEW COLL : NEW COLL                                                                                                    | Info                                                                                                    |
| 22 - Motion - Familie medlemskab - Første medlem                                                                                                    | 600 DKK                                                                                                    |
| 01-05-2022 - 30-04-2023                                                                                                    | Info                                                                                                    |
| 23 - Motion - Familie medlemskab - Øvrige medlemmer                                                                                                    |                                                                                                    |
| 01-05-2022 - 30-04-2023                                                                                                    | Info Tilmeld                                                                                                    |
|                                                                                                    |                                                                                                    |
| 31 - Triathlon - Enkelt medlemskab                                                                                                    | 590 DKK                                                                                                    |
| 01-05-2022 - 30-04-2023                                                                                                    | Info Tilmeld                                                                                                    |
| 32 - Triathlon - unge under 18                                                                                                    | 250 DKK                                                                                                    |
| 01-05-2022 - 30-04-2023                                                                                                    | Info                                                                                                    |
| 35 - Triathlon - Trilicens DTF                                                                                                    | 400 DKK                                                                                                    |
| 01-05-2022 - 30-04-2023                                                                                                    | Info                                                                                                    |
|                                                                                                    |                                                                                                    |
| 51 - Svømning - Tirsdag, Torsdag og Lørdag                                                                                                    | 550 DKK                                                                                                    |
| 01-08-2022 + 31-03-2023                                                                                                    | Info                                                                                                    |
| 52 - Svømning - Kun Lørdag                                                                                                    | 250 DKK                                                                                                    |
| 01-08-2022 - 31-05-2023                                                                                                    | Info                                                                                                    |
| 2. Er du ny person i Odder Atletik & Motion – start her:                                                                                                    |                                                                                                    |
| Start timelding                                                                                                    |                                                                                                    |
| 3. men nam nu nu ny passworu euer nu nam sez rette unre personnige unau.                                                                                                    |                                                                                                    |
| Nedlemstogin<br>Log ind med:                                                                                                    |                                                                                                    |
| Mobil:                                                                                                    |                                                                                                    |
| v +45                                                                                                    |                                                                                                    |
| Adgangskode:                                                                                                    | 0                                                                                                    |
| Lug ind                                                                                                    |                                                                                                    |
| Giemt adgangskude?                                                                                                    |                                                                                                    |
| 4. Tilmelding til event:                                                                                                    |                                                                                                    |
|                                                                                                    | Handelsbetingelser                                                                                                    |
| Foreningsdata:                                                                                                    |                                                                                                    |
| Odder Atletik & Motion<br>c/o Mette Thomsen                                                                                                    |                                                                                                    |
| Stampmollevej g1                                                                                                    |                                                                                                    |
| 0300 000er<br>CVR nr. 41183314                                                                                                    |                                                                                                    |
| Kontaktinformation:                                                                                                    |                                                                                                    |
| Kasserer Mette Kjær Thomsen<br>oam.kasserer@gmail.com                                                                                                    |                                                                                                    |
|                                                                                                    |                                                                                                    |

| Odder Atletik og M | otion             |                                                    | Conventus © Copyright                                              |
|--------------------|-------------------|----------------------------------------------------|--------------------------------------------------------------------|
| 💄 Profil 🏾 🌀       | Økonomi           |                                                    | Du er logget på som: <u>Bent Oddersen (Skift</u> ) - <u>Log af</u> |
| Profil             | Profil            |                                                    |                                                                    |
| Hold               | Id:               | 4606667                                            |                                                                    |
| Afkrydsningslister | Køn:              | Mand                                               |                                                                    |
| Pillottor          | Navn:             | Bent Oddersen                                      |                                                                    |
| Dilletter          | Land:             | 📮 Denmark                                          |                                                                    |
| Ændre adgangskode  | Adresse1:         | Vestermarken 9                                     |                                                                    |
| Nyheder            | Adresse2:         |                                                    |                                                                    |
|                    | Postnr.:          | 8300 Odder                                         |                                                                    |
|                    | Kommune:          | Odder                                              |                                                                    |
|                    | Mobil:            | Ingen ( <u>Ændre</u> )                             |                                                                    |
|                    | Fastnet tlf.:     | Ingen                                              |                                                                    |
|                    | E-mail:           | akt@bureauoftomorrow.com (Primær) ( <u>Ændre</u> ) |                                                                    |
|                    | Fødselsdag:       | 12-12-1992                                         |                                                                    |
|                    | Hold + Familieadr | resse: 22 + Bent Oddersen                          |                                                                    |
|                    |                   | Rediger                                            |                                                                    |
|                    |                   |                                                    |                                                                    |
|                    |                   |                                                    |                                                                    |
|                    |                   |                                                    |                                                                    |
|                    |                   |                                                    |                                                                    |
|                    |                   |                                                    |                                                                    |
|                    |                   |                                                    |                                                                    |
|                    |                   |                                                    |                                                                    |
|                    |                   |                                                    | Eksport                                                            |

# Og tryk derefter på "Kortoplysninger"

| Odder Atletik og Motion |           |                                               |  |  |  |
|-------------------------|-----------|-----------------------------------------------|--|--|--|
| 8 Profil                | 🕝 Økonomi | Du er logget på som: <u>Bent Oddersen (Sk</u> |  |  |  |
| Kontokort               |           |                                               |  |  |  |
| Opkrævninger            |           |                                               |  |  |  |
| Fakturaer               |           |                                               |  |  |  |
| Betalingskort           |           |                                               |  |  |  |
| Betalinger              |           |                                               |  |  |  |
| Kortoplysninger         |           |                                               |  |  |  |
|                         | •         |                                               |  |  |  |
|                         |           |                                               |  |  |  |
|                         |           |                                               |  |  |  |
|                         |           |                                               |  |  |  |
|                         |           |                                               |  |  |  |
|                         |           |                                               |  |  |  |
|                         |           |                                               |  |  |  |
|                         |           |                                               |  |  |  |
|                         |           |                                               |  |  |  |
|                         |           |                                               |  |  |  |
|                         |           |                                               |  |  |  |
| 1                       |           |                                               |  |  |  |

## Vælg herefter fanen "Økonomi"

## Her kan du tilmelde et betalingskort til abonnement, hvormed betaling automatisk trækkes årligt. Tryk på **"Tilmeld"**

| Odder Atletik og Motion                        |                                                                                                    |                                                                   |  |  |  |
|------------------------------------------------|----------------------------------------------------------------------------------------------------|-------------------------------------------------------------------|--|--|--|
| 💄 Profil 🛛 🌔 Ø                                 | konomi                                                                                                    | Du er logget på som: <u>Bent Oddersen (Skift)</u> - <u>Log af</u> |  |  |  |
| Kontokort                                      | Betalingskort - Abonnement                                                                                                    |                                                                   |  |  |  |
| Opkrævninger<br>Fakturaer                      | Vejledning! Her kan du til- og afmelde dit betalingskort. Når dit<br>betalingskort er tilmeldt er det muligt at foretage betalinger på det. |                                                                   |  |  |  |
| Betalingskort<br>Betalinger<br>Kortoplysninger | IIII Ikke tilmeldt<br>Tilmeld                                                                                                    |                                                                   |  |  |  |
|                                                |                                                                                                    |                                                                   |  |  |  |

## Indtast betalingskort oplysninger i pop up vinduet, og tryk på "Opret abonnement". INFO: Alle informationerne bliver krypteret og skjult.

| 🕄 Odder Atletik og Motion – | Google Chrome                                                                                                    |                                             |                                                                                                    | - | 0 | × |
|-----------------------------|----------------------------------------------------------------------------------------------------|---------------------------------------------|----------------------------------------------------------------------------------------------------|---|---|---|
| payment.quickpay.net        | Conternation of the second second sec | d4de23e603be8<br>tletik og N<br>er om 07:53 | lotion                                                                                                    |   |   |   |
|                             | Kortnummer<br>Udløbsdato<br>MM YY<br>Opret abo                                                                                                    | CVV/CVD @                                   | Image: state state sta |   |   |   |
|                             | QuickPay                                                                                                    | O Annuller betaling                         | A Secure ♀ DA                                                                                                    |   |   |   |

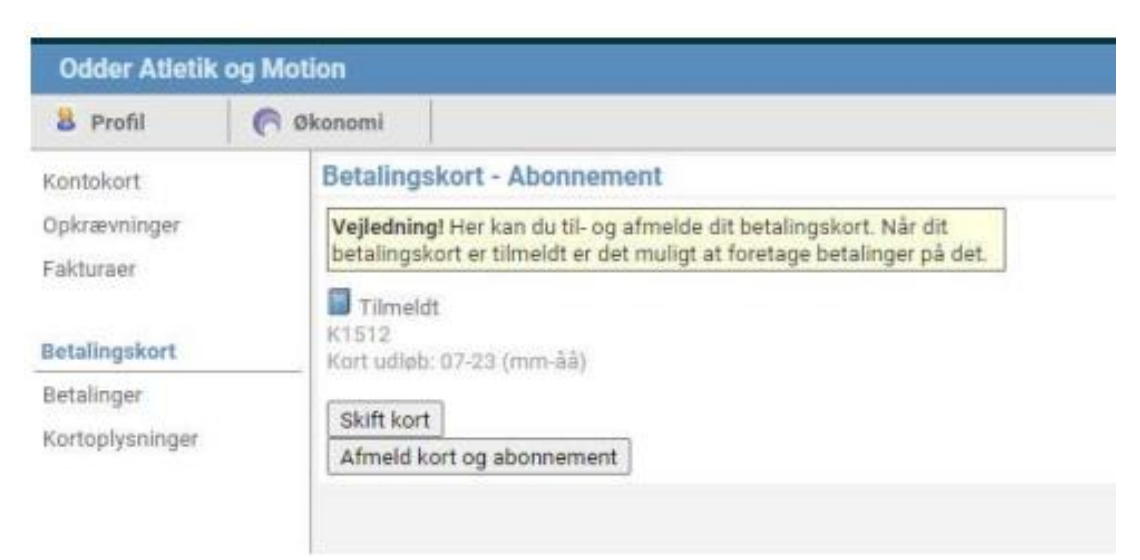

Det vil nu fremgå på din medlemsprofil, at **du har tilmeldt et betalingskort**.

Og du kan lukke betalingskort-vinduet ned.